Markus Philipp

# Praxishandbuch Allplan 2018

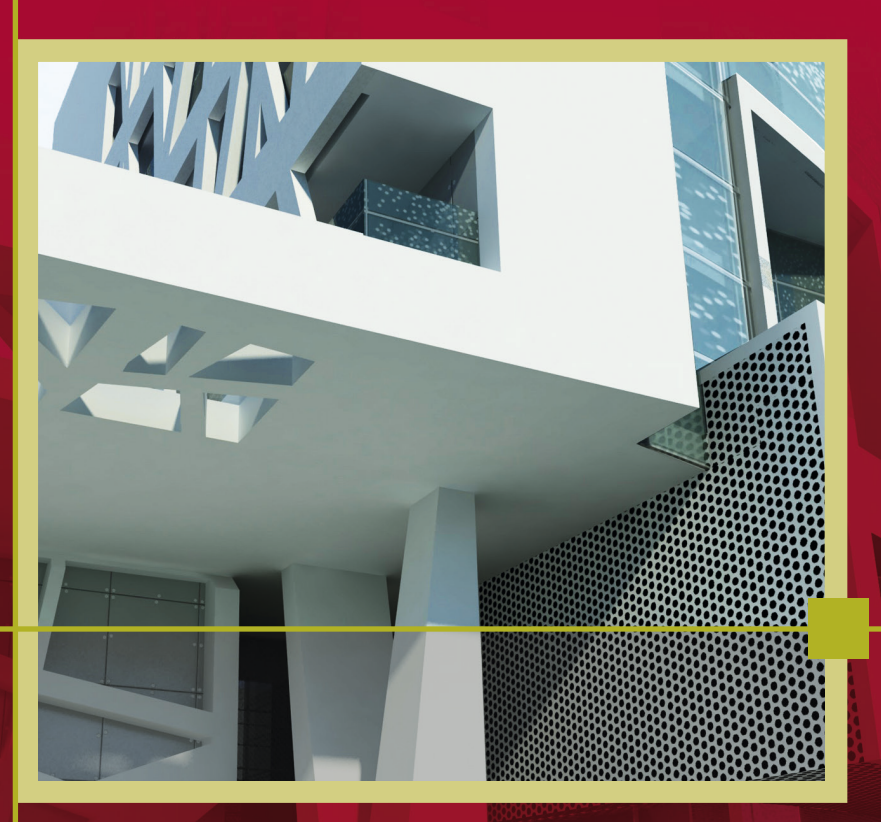

8., überarbeitete Auflage

HANSER

Philipp

Praxishandbuch Allplan 2018

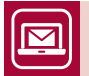

#### Bleiben Sie auf dem Laufenden!

Hanser Newsletter informieren Sie regelmäßig über neue Bücher und Termine aus den verschiedenen Bereichen der Technik. Profitieren Sie auch von Gewinnspielen und exklusiven Leseproben. Gleich anmelden unter

www.hanser-fachbuch.de/newsletter

Markus Philipp

# Praxishandbuch Allplan 2018

8., überarbeitete Auflage

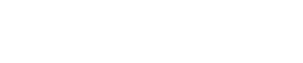

HANSER

Der Autor: Markus Philipp, Landshut

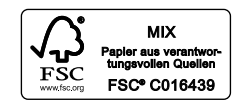

Alle in diesem Buch enthaltenen Informationen wurden nach bestem Wissen zusammengestellt und mit Sorgfalt getestet. Dennoch sind Fehler nicht ganz auszuschließen. Aus diesem Grund sind die im vorliegenden Buch enthaltenen Informationen mit keiner Verpflichtung oder Garantie irgendeiner Art verbunden. Autor und Verlag übernehmen infolgedessen keine Verantwortung und werden keine daraus folgende oder sonstige Haftung übernehmen, die auf irgendeine Weise aus der Benutzung dieser Informationen – oder Teilen davon – entsteht, auch nicht für die Verletzung von Patentrechten, die daraus resultieren können.

Ebenso wenig übernehmen Autor und Verlag die Gewähr dafür, dass die beschriebenen Verfahren usw. frei von Schutzrechten Dritter sind. Die Wiedergabe von Gebrauchsnamen, Handelsnamen, Warenbezeichnungen usw. in diesem Werk berechtigt also auch ohne besondere Kennzeichnung nicht zu der Annahme, dass solche Namen im Sinne der Warenzeichen- und Markenschutz-Gesetzgebung als frei zu betrachten wären und daher von jedermann benützt werden dürften.

Bibliografische Information der deutschen Nationalbibliothek:

Die Deutsche Nationalbibliothek verzeichnet diese Publikation in der Deutschen Nationalbibliografie; detaillierte bibliografische Daten sind im Internet unter http://dnb.d-nb.de abrufbar.

Dieses Werk ist urheberrechtlich geschützt.

Alle Rechte, auch die der Übersetzung, des Nachdruckes und der Vervielfältigung des Buches, oder Teilen daraus, vorbehalten. Kein Teil des Werkes darf ohne schriftliche Genehmigung des Verlages in irgendeiner Form (Fotokopie, Mikrofilm oder ein anderes Verfahren), auch nicht für Zwecke der Unterrichtsgestaltung, reproduziert oder unter Verwendung elektronischer Systeme verarbeitet, vervielfältigt oder verbreitet werden.

ISBN 978-3-446-45427-9 E-Book-ISBN 978-3-446-45443-9

© 2018 Carl Hanser Verlag München Lektorat: Julia Stepp Herstellung: Cornelia Rothenaicher Umschlagrealisation: Stephan Rönigk Titelillustration: © Studio Associato BMT Branciaroli, Mucci, Tardino, Pescara/Italien (Projekt: Gebäude in der Via Michelangelo, Pescara/Italien; Architekt: Flavio Branciaroli) Satz: Kösel Media GmbH, Krugzell Druck und Bindung: Druckerei Hubert & Co. GmbH und Co. KG, Göttingen Printed in Germany www.hanser-fachbuch.de

# Inhalt

| Vorwort | XV |
|---------|----|

| 1   | Allge  | meines und Installation                 | 1  |
|-----|--------|-----------------------------------------|----|
| 1.1 | Allpla | n-Produktfamilie                        | 1  |
| 1.2 | Instal | lation von Allplan                      | 3  |
|     | 1.2.1  | Hardware-Voraussetzungen                | 3  |
|     | 1.2.2  | Betriebssysteme                         | 3  |
|     | 1.2.3  | Systempfade für Allplan                 | 5  |
|     | 1.2.4  | Neuinstallation von Allplan 2018        | 6  |
|     | 1.2.5  | Installation als Upgrade                | 7  |
|     | 1.2.6  | Installation von Updates                | 7  |
|     | 1.2.7  | Programmstart von Allplan und Allmenu   | 7  |
| 1.3 | Allpla | n Update                                | 8  |
| 1.4 | Lizenz | zierungssystem                          | 8  |
|     | 1.4.1  | Lizenz bei der Installation             | 8  |
|     | 1.4.2  | Lizenz übertragen                       | 9  |
| 1.5 | Arbei  | ten mit dem Praxishandbuch Allplan 2018 | 11 |
|     | 1.5.1  | Gliederung                              | 11 |
|     | 1.5.2  | Projektdaten - Inhalt                   | 13 |

#### 

| 2.1 | Progr | ammstart                   | 17 |
|-----|-------|----------------------------|----|
| 2.2 | Proje | kt                         | 19 |
|     | 2.2.1 | Projektbestandteile        | 19 |
|     | 2.2.2 | Dialog Projekt neu, öffnen | 22 |
|     | 2.2.3 | Neues Projekt anlegen      | 26 |
|     | 2.2.4 | Projekt verwalten          | 28 |

| 2.3  | Teilbil | der und Pläne                                 | 29 |
|------|---------|-----------------------------------------------|----|
|      | 2.3.1   | Kennzeichnungen                               | 30 |
|      | 2.3.2   | Dialog Projektbezogen öffnen                  | 32 |
|      | 2.3.3   | Projektbezogen öffnen – Teilbildmodus         | 33 |
|      | 2.3.4   | Projektbezogen öffnen – Planlayout            | 41 |
|      | 2.3.5   | Bedienung des Dialog Projektbezogen öffnen    | 43 |
|      | 2.3.6   | Dialog Teilbild wählen                        | 46 |
|      | 2.3.7   | Kopieren von Dokumenten                       | 47 |
| 2.4  | Freie   | Dokumente                                     | 48 |
| 2.5  | Gliede  | erung eines Projekt                           | 49 |
|      | 2.5.1   | Projektstruktur – Teilbilder                  | 50 |
|      | 2.5.2   | Projektstruktur – Pläne                       | 54 |
| 2.6  | Die O   | berfläche von Allplan                         | 55 |
|      | 2.6.1   | Grundwissen zur Oberfläche                    | 55 |
|      | 2.6.2   | Grundwissen zur Zeichenfläche                 | 58 |
|      | 2.6.3   | Actionbar                                     | 62 |
|      | 2.6.4   | Paletten                                      | 66 |
|      | 2.6.5   | Symbolleisten                                 | 70 |
|      | 2.6.6   | Kontextmenü                                   | 71 |
|      | 2.6.7   | Nachgeordnete Funktionen in Dialogen          | 73 |
| 2.7  | Oberf   | läche anpassen                                | 73 |
|      | 2.7.1   | Vordefinierte Oberflächenkonfigurationen      | 74 |
|      | 2.7.2   | Anordnung der Grafikfenster                   | 75 |
|      | 2.7.3   | Paletten                                      | 76 |
|      | 2.7.4   | Symbolleisten einrichten                      | 76 |
|      | 2.7.5   | Benutzeroberfläche anpassen                   | 77 |
|      | 2.7.6   | Actionbar-Konfigurator                        | 78 |
| 2.8  | Nutze   | ereingaben – Bedienung                        | 79 |
|      | 2.8.1   | Eingaben über die Tastatur                    | 80 |
|      | 2.8.2   | Eingaben über die Maus – Maustastenbelegungen | 80 |
|      | 2.8.3   | Navigation auf der Zeichenfläche, im Modell   | 83 |
|      | 2.8.4   | Funktion aufrufen/beenden                     | 84 |
|      | 2.8.5   | Abfragen in der Funktion                      | 86 |
|      | 2.8.6   | Aktion rückgängig machen/wiederherstellen     | 86 |
| 2.9  | Layer   | - Formateigenschaft und Strukturelement       | 87 |
|      | 2.9.1   | Was ist ein Layer?                            | 87 |
|      | 2.9.2   | Layerstatus                                   | 88 |
|      | 2.9.3   | Aktiver Layer, Elementlayer                   | 89 |
|      | 2.9.4   | Layer verwalten                               | 90 |
|      | 2.9.5   | Formateigenschaft aus Layer                   | 91 |
|      | 2.9.6   | Sichtbare Layer                               | 92 |
| 2.10 | Zeich   | enfenster                                     | 93 |
|      | 2.10.1  | Funktionen des Zeichenfensters                | 93 |

|      | 2.10.2 Zeicher   | nfenster – Teilbild               |  |
|------|------------------|-----------------------------------|--|
|      | 2.10.3 Zeicher   | nfenster – Plan                   |  |
|      | 2.10.4 Sichtba   | are Teilbilder                    |  |
|      | 2.10.5 Bezugsi   | maßstab und Zeichnungstyp         |  |
|      | 2.10.6 Sichtba   | are Layer                         |  |
|      | 2.10.7 Bildsch   | irmdarstellung                    |  |
|      | 2.10.8 Darstell  | lungsfavorit                      |  |
| 2.11 | Beispiel – Pr    | ojekt anlegen                     |  |
| 2.12 | Beispiel – Pr    | ogrammoberfläche einrichten       |  |
|      | 2.12.1 Oberflä   | chenkonfiguration auswählen       |  |
|      | 2.12.2 Oberflä   | cheneinstellungen speichern/laden |  |
|      | 2.12.3 Actionb   | oar bearbeiten                    |  |
|      | 2.12.4 Shortcu   | uts anlegen                       |  |
|      | 2.12.5 Paletter  | n                                 |  |
|      | 2.12.6 Symbol    | lleisten erstellen, bearbeiten    |  |
| 2.13 | Beispiel – In    | halte anzeigen                    |  |
|      | 2.13.1 Teilbilda | anwahl                            |  |
|      | 2.13.2 Tipps zu  | um Aktivieren von Teilbildern     |  |
|      | 2.13.3 Fenster   | rsteuerung                        |  |
|      | 2.13.4 Ansicht   | tsarten                           |  |
|      | 2.13.5 Layersi   | chtbarkeit ändern                 |  |
|      | 2.13.6 Objektr   | navigator                         |  |
|      | 2.13.7 Planlay   | out                               |  |

| 3   | Grur   | ndlagen – 2D und 3D                       |     |
|-----|--------|-------------------------------------------|-----|
| 3.1 | Elem   | ente, Bauteile, Objekte                   |     |
|     | 3.1.1  | Eigenschaften von Elementen               |     |
|     | 3.1.2  | Erzeugen von Elementen                    | 142 |
|     | 3.1.3  | Markieren und Aktivieren von Elementen    |     |
|     | 3.1.4  | Elemente bearbeiten                       |     |
|     | 3.1.5  | Dokumentübergreifend verschieben/kopieren | 161 |
|     | 3.1.6  | Kopieren über Zwischenablage              |     |
| 3.2 | Hilfsr | nittel zum Konstruieren                   |     |
|     | 3.2.1  | Dialogzeile zur Punkteingabe              |     |
|     | 3.2.2  | Punkt-Assistent – aktives Hilfsmittel     |     |
|     | 3.2.3  | Punktfang – passives Hilfsmittel          |     |
|     | 3.2.4  | Spurverfolgung – passives Hilfsmittel     |     |
| 3.3 | Ansic  | hten, Schnitte und Reports                |     |
|     | 3.3.1  | Begriffe und Grundfunktionen              |     |
|     | 3.3.2  | Ansichten und Schnitte                    |     |
|     | 3.3.3  | Vorgehensweisen                           |     |
|     | 3.3.4  | Parameter für Schnitte und Ansichten      |     |

|      | 3.3.5  | Parameter für Schnittlinien                          | 181 |
|------|--------|------------------------------------------------------|-----|
|      | 3.3.6  | Reports                                              | 186 |
|      | 3.3.7  | Einzelschritte zu Ansichten und Schnitten (BWS)      | 195 |
|      | 3.3.8  | Nachbearbeitung von Ansichten und Schnitten          | 200 |
|      | 3.3.9  | Änderungen am Modell – Aktualisieren der Ableitungen | 202 |
|      | 3.3.10 | Verdeckt-Berechnung                                  | 202 |
| 3.4  | Grund  | dlagen zum Datenaustausch                            | 203 |
|      | 3.4.1  | Datenaustausch von Allplan nach Allplan              | 203 |
|      | 3.4.2  | Datenaustausch – Schnittstellen                      | 204 |
|      | 3.4.3  | Datenaustausch mit AVA-Systemen                      | 212 |
| 3.5  | Biblio | thek                                                 | 213 |
|      | 3.5.1  | Symbole, Makros, SmartParts und PythonParts          | 213 |
|      | 3.5.2  | Bibliothek – Bedienung                               | 214 |
|      | 3.5.3  | Bibliothekselement lesen und speichern               | 217 |
|      | 3.5.4  | Gliederung Bibliothek                                | 219 |
| 3.6  | Aufga  | benbereich Konstruieren                              | 220 |
|      | 3.6.1  | Bereich 2D-Objekte                                   | 221 |
|      | 3.6.2  | Weitere interessante Funktionen                      | 228 |
|      | 3.6.3  | Bereiche Schnitte und Bezug                          | 230 |
| 3.7  | Aufga  | benbereich Beschriftung                              | 230 |
|      | 3.7.1  | Bereich Bemaßung                                     | 230 |
|      | 3.7.2  | Bereich Text                                         | 237 |
| 3.8  | Aufga  | benbereich Freies Modellieren                        | 243 |
|      | 3.8.1  | Bereich 3D-Objekte                                   | 243 |
|      | 3.8.2  | Bereich 3D-Konstruieren                              | 249 |
|      | 3.8.3  | Weitere interessante Funktionen                      | 250 |
|      | 3.8.4  | Bereich Schnitte                                     | 251 |
| 3.9  | Aufga  | benbereich Zusammenarbeit                            | 252 |
|      | 3.9.1  | Bereich Bimplus                                      | 253 |
|      | 3.9.2  | Bereich Export                                       | 253 |
|      | 3.9.3  | Bereich Import                                       | 254 |
|      | 3.9.4  | Weitere Funktionen                                   | 255 |
| 3.10 | Beisp  | iel – Datenimport                                    | 256 |
|      | 3.10.1 | Import von Allplan-Daten                             | 256 |
|      | 3.10.2 | Lageplan als Pixelfläche                             | 258 |
|      | 3.10.3 | Darstellung von Pixelflächen                         | 262 |
|      | 3.10.4 | Import von Fremddaten (DXF)                          | 263 |
|      | 3.10.5 | Lageplan ausrichten                                  | 265 |
|      | 3.10.6 | Lageplan ergänzen                                    | 267 |
|      | 3.10.7 | Ergebnis Lageplan 2D                                 | 284 |
| 3.11 | Beisp  | iel – Massenmodell                                   | 285 |
|      | 3.11.1 | Massenmodell erzeugen                                | 285 |
|      | 3.11.2 | Ansichten berechnen                                  | 290 |

| Geb    | äudemodell und Ableitungen                      | 309 |
|--------|-------------------------------------------------|-----|
| 3.11.5 | 5 Ergebnis Massenmodell, Ansichten und Schnitte | 307 |
| 3.11.4 | Baukörpermodell ergänzen                        | 305 |
| 3.11.3 | 3 Schnitt berechnen                             | 300 |

| 4   | Geb   | äudemodell und Ableitungen                                      |     |
|-----|-------|-----------------------------------------------------------------|-----|
| 4.1 | Grun  | dwissen – Maßeingaben                                           |     |
| 4.2 | Grun  | dwissen – Ebenenmodell                                          |     |
|     | 4.2.1 | Grundbegriffe                                                   |     |
|     | 4.2.2 | Funktionen zu Ebenen                                            |     |
|     | 4.2.3 | Funktionen im Ebenenmanager                                     |     |
|     | 4.2.4 | Dachebenen und freie Ebenen                                     |     |
|     | 4.2.5 | Dachlandschaft                                                  |     |
|     | 4.2.6 | Ebenen aus Ebenenmodell verwenden                               |     |
|     | 4.2.7 | Ratgeber Dach                                                   |     |
| 4.3 | Höhe  | neinstellung für Bauteile                                       |     |
| 4.4 | Grun  | dwissen – Bauteile Architektur                                  |     |
|     | 4.4.1 | Darstellung in Grundriss/Schnitt und Animation                  |     |
|     | 4.4.2 | Attribute                                                       |     |
|     | 4.4.3 | Eigenschaften von Bauteilen modifizieren                        |     |
|     | 4.4.4 | Arten von Bauteilen                                             |     |
| 4.5 | Archi | itekturbauteile – Rohbau                                        |     |
|     | 4.5.1 | Linienbauteile – Grundwissen                                    |     |
|     | 4.5.2 | Parameter von Linienbauteilen                                   |     |
|     | 4.5.3 | Parameter von Flächenbauteilen                                  |     |
|     | 4.5.4 | Punktförmige Bauteile – Grundwissen                             |     |
| 4.6 | Archi | itekturbauteile – Öffnungen                                     |     |
|     | 4.6.1 | Öffnungen in Linienbauteilen – Grundwissen                      |     |
|     | 4.6.2 | Parameter für Türen und Fenster                                 |     |
|     | 4.6.3 | Parameter für Nische, Aussparung und Schlitz in Linienbauteilen |     |
|     | 4.6.4 | Eingabe von Öffnungen in Linienbauteilen                        |     |
|     | 4.6.5 | Parameter für Öffnungen in flächigen Bauteilen                  |     |
|     | 4.6.6 | Bibliothekselemente für Öffnungen                               |     |
| 4.7 | Archi | itekturbauteile – Ausbau                                        |     |
|     | 4.7.1 | Räume, Geschosse, Ausbauflächen – Grundwissen                   | 350 |
|     | 4.7.2 | Parameter für Räume, Geschoss und Ausbauflächen                 | 350 |
| 4.8 | Trepp | pen                                                             | 357 |
|     | 4.8.1 | Treppenbauteile – Grundwissen                                   | 358 |
|     | 4.8.2 | Treppen und Rampen erzeugen                                     |     |
|     | 4.8.3 | Geschossübergreifende Darstellung der Treppe                    |     |
| 4.9 | Fassa | ade und Geländer                                                |     |
|     | 4.9.1 | Fassade                                                         | 364 |
|     | 4.9.2 | Geländer                                                        |     |

| 4.10 | Bemaßen und Beschriften – Grundriss              |     |
|------|--------------------------------------------------|-----|
|      | 4.10.1 Wände bemaßen                             |     |
|      | 4.10.2 Bauteile beschriften                      | 371 |
|      | 4.10.3 Beschriftungsbilder für Raum und Geschoss | 372 |
| 4.11 | Aufgabenbereich Rohbau                           | 374 |
|      | 4.11.1 Bereich Bauteile                          | 375 |
|      | 4.11.2 Bereich Öffnungselemente                  | 379 |
|      | 4.11.3 Bereich Treppe                            |     |
|      | 4.11.4 Bereich Dach                              |     |
|      | 4.11.5 Bereich Umbau                             |     |
|      | 4.11.6 Bereich Schnitte                          |     |
|      | 4.11.7 Bereich Bezug                             |     |
| 4.12 | Aufgabenbereich Ausbau                           |     |
|      | 4.12.1 Bereich Räume, Flächen, Geschoss          |     |
|      | 4.12.2 Bereich Schnitte                          |     |
| 4.13 | Fester Aufgabenbereich                           |     |
|      | 4.13.1 Bereich Auswertung                        |     |
|      | 4.13.2 Bereich Attribute                         |     |
| 4.14 | Beispiel – Projektstruktur erweitern             |     |
|      | 4.14.1 Projektstruktur und Ebeneneinstellungen   |     |
|      | 4.14.2 Teilbildnamen ergänzen                    | 393 |
|      | 4.14.3 Bauwerksstruktur erweitern                | 394 |
| 4.15 | Beispiel – Neubau Erdgeschoss                    |     |
|      | 4.15.1 Wände im Erdgeschoss                      |     |
|      | 4.15.2 Stützen und Unterzug im Erdgeschoss       | 402 |
|      | 4.15.3 Innentüren                                | 404 |
|      | 4.15.4 Fenster                                   | 408 |
| 4.16 | Beispiel – Umbau und Darstellung                 | 412 |
|      | 4.16.1 Anschluss an Bestand                      | 413 |
|      | 4.16.2 Umbauten im Bestand                       | 413 |
|      | 4.16.3 Darstellung in Animation kontrollieren    |     |
| 4.17 | Beispiel – Ausbau                                |     |
|      | 4.17.1 Räume mit Ausbau erzeugen                 |     |
|      | 4.17.2 Geschoss erzeugen                         |     |
| 4.18 | Beispiel – Obergeschoss, Ebene Bauteile          |     |
|      | 4.18.1 EG kopieren – Grundlage Obergeschoss      |     |
|      | 4.18.2 Ebenen zuweisen                           | 434 |
|      | 4.18.3 Bauteileigenschaften ändern               | 436 |
|      | 4.18.4 Fundamente                                |     |
|      | 4.18.5 Decke                                     |     |
| 4.19 | Beispiel – Dachgeschoss                          | 452 |
|      | 4.19.1 Dachebene/Dachlandschaft                  | 452 |
|      | 4.19.2 Dachlandschaft in Ebenenmodell einbinden  | 454 |

|      | 4.19.3 Dach                                | 458 |
|------|--------------------------------------------|-----|
|      | 4.19.4 SmartParts für Öffnungen            | 459 |
| 4.20 | Beispiel – Treppe und Ausstattung          | 463 |
|      | 4.20.1 Treppe                              | 463 |
|      | 4.20.2 Treppendarstellung                  | 468 |
|      | 4.20.3 Geländer, Treppe und Galerie        | 471 |
|      | 4.20.4 Möblierung mit Bibliothekselementen | 475 |
|      | 4.20.5 Außenanlagen                        |     |
| 4.21 | Beispiel – Bemaßen und Beschriften         | 485 |
|      | 4.21.1 Grundriss bemaßen                   | 485 |
|      | 4.21.2 Bauteile beschriften                |     |
| 4.22 | Beispielprojekt – Ergebnisübersicht        | 491 |

| 5    | Ableitung und Planausgabe493 |                                                  |     |  |
|------|------------------------------|--------------------------------------------------|-----|--|
| 5.1  | Planla                       | ayout – Planausgabe                              |     |  |
| 5.2  | Aufga                        | be Planlayout                                    | 495 |  |
|      | 5.2.1                        | Bereich Planbearbeitung                          |     |  |
|      | 5.2.2                        | Bereich Planschnitt                              | 498 |  |
| 5.3  | Arbei                        | tsabläufe der Planzusammenstellung               |     |  |
|      | 5.3.1                        | Schritt 1 - Seite einrichten                     |     |  |
|      | 5.3.2                        | Schritt 2 - Layout (Planzusammenstellung)        |     |  |
|      | 5.3.3                        | Schritt 3 – Pläne drucken (Planausgabe)          |     |  |
| 5.4  | Plann                        | nanagement – Allplan Exchange                    | 501 |  |
|      | 5.4.1                        | Allplan Exchange – lokaler Teil                  | 502 |  |
|      | 5.4.2                        | Allplan Exchange - Webplattform                  | 506 |  |
| 5.5  | Dater                        | nausgabe als einzelne Datei                      | 508 |  |
| 5.6  | Beisp                        | iel – Ansichten und Schnitte                     | 509 |  |
|      | 5.6.1                        | Ansichten, Perspektiven                          | 509 |  |
|      | 5.6.2                        | Schnitt                                          | 517 |  |
|      | 5.6.3                        | Ansichten nachbearbeiten                         | 523 |  |
|      | 5.6.4                        | Schnitte nachbearbeiten                          | 524 |  |
| 5.7  | Beisp                        | iel – Auswertung                                 | 530 |  |
|      | 5.7.1                        | Beispiel - Modell auswerten                      | 530 |  |
| 5.8  | Beisp                        | iel – Änderungen und Auswirkungen                | 534 |  |
|      | 5.8.1                        | Ändern der Dachneigung – Dachlandschaft tauschen | 534 |  |
|      | 5.8.2                        | Schnitt/Ansicht und Reports aktualisieren        | 536 |  |
| 5.9  | Beisp                        | iel – Ergebnis Ansichten und Schnitte            | 537 |  |
| 5.10 | Beisp                        | iel – Planlayout                                 | 538 |  |
|      | 5.10.1                       | Planstruktur                                     | 538 |  |
|      | 5.10.2                       | Planlayout – Pläne zusammenstellen               | 542 |  |
| 5.11 | Beisp                        | iel – Planausgabe                                | 552 |  |
|      | 5.11.1                       | Plan auf Papier ausgeben                         | 552 |  |

|                           | 5.11.2 Plan als PDF (2D) ausgeben         | 554 |
|---------------------------|-------------------------------------------|-----|
|                           | 5.11.3 3D-PDF ausgeben                    | 554 |
|                           | 5.11.4 C4D-Datei ausgeben                 | 555 |
|                           | 5.11.5 Alternative Vorgehensweisen        | 555 |
| 5.12 Ratgeber Planausgabe |                                           |     |
|                           | 5.12.1 Plangröße bis 841 mm Breite        | 557 |
|                           | 5.12.2 Plangröße größer als 841 mm Breite | 558 |
|                           | 5.12.3 Plangröße länger als DIN A0        | 558 |
|                           | 5.12.4 Testplot                           | 559 |
| 5.13                      | Beispiel – Ergebnis Planlayout            | 560 |
|                           |                                           |     |
|                           |                                           |     |

| 6   | Anh                           | ang                                               | 563 |
|-----|-------------------------------|---------------------------------------------------|-----|
| 6.1 | Hilfreiches                   |                                                   |     |
|     | 6.1.1                         | Assistenten anlegen                               |     |
|     | 6.1.2                         | Bibliothekselemente absetzen                      |     |
|     | 6.1.3                         | Bibliothekselement in Bibliothek speichern        |     |
|     | 6.1.4                         | Geschosshöhe ändern                               |     |
|     | 6.1.5                         | Ansichtsarten in Grafikfenstern                   | 571 |
|     | 6.1.6                         | Vektordaten – Pixelbilder                         |     |
|     | 6.1.7                         | Bildgröße                                         |     |
|     | 6.1.8                         | BIM-Daten                                         |     |
| 6.2 | Allme                         | enu                                               |     |
|     | 6.2.1                         | Dienstprogramme                                   |     |
|     | 6.2.2                         | Workgroupmanager                                  |     |
|     | 6.2.3                         | Datensicherung                                    |     |
|     | 6.2.4                         | Projektsicherung einspielen                       |     |
|     | 6.2.5                         | Konfiguration                                     |     |
|     | 6.2.6                         | Service                                           |     |
|     | 6.2.7                         | Information                                       |     |
| 6.3 | Der ProjectPilot – Verwaltung |                                                   |     |
|     | 6.3.1                         | Oberfläche ProjectPilot – Verwaltung              |     |
|     | 6.3.2                         | Baumstruktur                                      |     |
|     | 6.3.3                         | Bedienung des ProjectPilot – Verwaltung           |     |
| 6.4 | Optic                         | onen                                              |     |
|     | 6.4.1                         | Bedienung des Dialogs Optionen                    |     |
|     | 6.4.2                         | Einstellungen und Erläuterungen zu Optionen       |     |
| 6.5 | Grun                          |                                                   |     |
|     | 6.5.1                         | Bauwerksstruktur/Zeichnungsstruktur, Planstruktur |     |
|     | 6.5.2                         | Bürospezifische Anpassung                         |     |
|     | 6.5.3                         | Einstellungen für Layer                           | 598 |
| 6.6 | Speid                         | chern von Dokumenten                              |     |
|     | 6.6.1                         | Speichern bei projektorientiertem Arbeiten        |     |
|     | 6.6.2                         | Speichern bei dateiorientierter Arbeit            | 600 |

| 6.7  | Speicherorte und Favoriten                                                                                      |                                 |     |  |
|------|----------------------------------------------------------------------------------------------------|---------------------------------|-----|--|
|      | 6.7.1                                                                                                    | Vordefinierte Speicherorte      | 600 |  |
|      | 6.7.2                                                                                                    | Allgemeine Speicherorte         | 601 |  |
|      | 6.7.3                                                                                                    | Favoriten                       | 602 |  |
|      | 6.7.4                                                                                                    | Speicherort der Strukturdateien | 603 |  |
| 6.8  | <ul> <li>Wiederherstellen von Dateien mittels *.bak-Dateien</li> <li>Dokumentorientierte Arbeitsweise</li></ul> |                                 |     |  |
| 6.9  |                                                                                                    |                                 |     |  |
| 6.10 | O Zeichnungsstruktur                                                                                            |                                 |     |  |
|      |                                                                                                    | -                               |     |  |

| Index |
|-------|
|-------|

# Vorwort

Die Allplan-Version 2018 führt die konsequente Weiterentwicklung der Software fort, welche innerhalb der letzten Jahre erfolgt ist. Die Möglichkeiten des 3D-Kerns (Parasolid von Siemens), der in Allplan 2016 integriert wurde, sind in Allplan 2017 und der aktuellen Version weiter ausgebaut worden. Nach der farblichen Neugestaltung der Icons in Allplan 2013 wurde in Allplan 2018 eine Actionbar als neue Hauptbedienleiste eingeführt, die in Rollen und Aufgabenbereiche gegliedert ist und mehr Funktionen für die Tätigkeiten bereithält.

Neben den oberflächenbezogenen Neuerungen wurde das Erzeugen von Ansichten und Schnitten weiter vereinfacht. Außerdem sind Neuerungen hinsichtlich der Visualisierung eingeführt worden und es sind neue Funktionen im Bereich 3D-Modellieren hinzugekommen. Hier sind viele Kundenwünsche und Anregungen umgesetzt worden. Im Bereich BIM wurde mit der Anbindung an Bimplus die Möglichkeit geschaffen, viele zusätzliche Anwendungsfälle bearbeiten zu können.

Dieses Buch kann und soll keine vollständige Dokumentation von Allplan sein. Zum Einstieg in Allplan 2018 empfehle ich – sowohl für Anfänger als auch Profis – neben der Lektüre dieses Buches die Hilfe und Dokumentation von Allplan sowie die Internetseiten *http://www.allplan.com* und *http://www.connect.allplan.com*. Dort finden Sie das betreute Nutzerforum von Allplan. Nach einer kostenfreien Anmeldung können Sie im Forum lesen und schreiben sowie auf einige weitere Inhalte des Portals zugreifen. Mit Servicevertrag erhalten Sie zudem Zugriff auf eine umfangreiche Objektbibliothek mit Inhalten, die ständig erweitert und aktualisiert werden.

Neben den Internetseiten und der Dokumentation zu Allplan gibt es noch meine eigene Internetseite *http://www.zeichenatelier.de/Allplan2018* mit aktuellen Informationen zu diesem und weiteren Büchern.

In diesem Buch habe ich versucht, einen Teil meiner Erfahrungen aus dem täglichen Einsatz von Allplan bei der Planung von Gebäuden und Außenanlagen, aus meiner Lehrtätigkeit und aus den vielen Diskussionen mit Kollegen einzubringen. Als Beispiel dient die Erweiterung eines bestehenden Bürogebäudes, an dem neben den Arbeitsweisen zum Erzeugen eines Neubaus auch die Funktionen für Umbaumaßnahmen erläutert werden. Zusätzlich gibt es einige Beispiele zur Darlegung der neuen Funktionen im Bereich des Modellierens.

#### XVI Vorwort

Besonderer Dank gilt Julia Stepp und weiteren Mitarbeitern des Carl Hanser Verlags für ihre Geduld und Hilfe sowie allen Mitarbeitern der Allplan GmbH.

*Markus Philipp* Landshut, November 2017

# Allgemeines und Installation

Was ist Allplan? Allplan ist eine bauteilorientierte 3D-Planungssoftware für Building Information Modeling (BIM). Sie deckt alle gängigen Planungsarten ab – von der einfachen 2D-Konstruktion bis zum virtuellen Gebäudemodell mit integrierter Mengen- und Kostenermittlung. Allplan steht für interdisziplinäres Planen von Architekten, Bauingenieuren, Fachplanern und Facility-Managern.

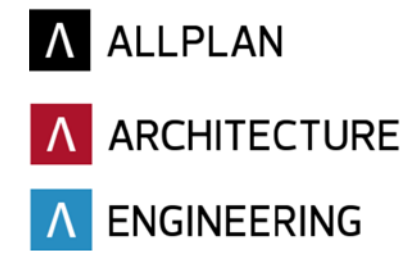

# 1.1 Allplan-Produktfamilie

Die Allplan GmbH (früher Nemetschek Allplan Systems GmbH) hat mit Allplan 2018 eine neue Generation der bewährten Software auf den Markt gebracht. Es werden unterschiedliche Produktvarianten angeboten, die mit weiteren Produkten aus dem Konzern verzahnt sind.

#### Allplan 2018

- Allplan ist die Basis der spezielleren Pakete und bietet die Möglichkeit, ein Gebäudemodell als Basis für weitere Planungen zu erstellen.
  - Architecture: Die CAD-Lösung für Architekten beinhaltet alle Modulbereiche von Allplan, die für den Planungsprozess des Architekten benötigt werden – von den ersten Entwurfsskizzen bis zur Werkplanung. Allplan Architecture ist in zwei Lizenzumfängen erhältlich. Während die größere Variante den kompletten Leistungsumfang abdeckt, bietet die kleinere Variante (Allplan Design) vor allem die Möglichkeiten, welche Allplan im Bereich des freien Modellierens sowie der 2D-Daten besitzt.
  - Engineering: Die CAD-Lösung für den Ingenieurbau beinhaltet alle Modulbereiche von Allplan, die zum Erstellen von Schal- und Bewehrungsplänen usw. notwendig sind. Mit Round-Trip-Engineering wird zudem ein optimales Zusammenspiel von CAD und

Statik erreicht. Die für die Berechnung notwendigen Bauteile können direkt aus dem CAD-System in die Statik-Software übernommen werden. Allplan Engineering wird in zwei Versionen angeboten.

- Option Workgroup Manager: Die Option Workgroup Manager ist gedacht für die gleichzeitige Bearbeitung von Projekten durch mehrere Personen, für die Nutzung von verteilt im Netz liegenden Projekten und Online-Servern sowie für eine Benutzersteuerung, welche vor allem für mittlere bis größere Bürostrukturen sinnvoll ist.
- Allplan Bimplus ist ein leistungsstarkes Werkzeug, um systemunabhängig über alle Disziplinen hinweg in BIM-Projekten zusammenzuarbeiten. Bimplus ist offen für jede beliebige Software der Baubranche und akzeptiert verschiedene Formate wie IFC und BCF. Zudem ist es über die API-Programmierschnittstelle zugänglich. Mit Bimplus führen Sie die Teilmodelle der Fachdisziplinen zusammen, um sie anschließend zu analysieren.
- Allplan Allfa ist eine browserbasierte CAFM-Lösung, die selbst höchsten Ansprüchen an infrastrukturelles und technisches Facility Management gerecht wird. Die Software verfügt über eine Vielzahl an Fachmodulen für die unterschiedlichen Bereiche der Gebäudebewirtschaftung. So decken Sie alle anstehenden Aufgaben mit einer einzigen Lösung ab. Dank umfassender Auswertungsfunktionen und einer zentralen Datenbank mit integrierter Historie ist Allplan Allfa das optimale Werkzeug, um Daten und Kosten zu kontrollieren und den gesetzlichen Betreiberpflichten gerecht zu werden.
- Allplan IBD bietet erweiterten Content für die Projektbearbeitung inklusive der Möglichkeit, über ein Elementbuch für Allplan BCM und/oder Nevaris aus einer CAD-Zeichnung direkt Leistungsverzeichnisse mit berechneten Mengen abbilden zu können.

**HINWEIS:** Die Beschreibungen dieses Buches basieren auf Allplan Architecture mit allen Funktionen. Je nach Lizenz sind eventuell nicht alle Funktionen verfügbar, die im Buch dargestellt sind.

#### Weitere mit Allplan verzahnte Programme

- Allplan BCM 2014 (BCM = Building Cost Management) ist ein eigenständiges Produkt für das Baukostenmanagement und den Bereich AVA für Planer. Durch die enge Verzahnung von Allplan BCM mit Allplan BIM sind nachvollziehbare Mengenansätze in frühen Planungsphasen bis hin zur Abrechnung ganz einfach möglich.
- Nevaris ist eine komplett neu entwickelte AVA-Lösung, die wie Allplan BCM direkt mit Allplan zusammenarbeitet und eine Übernahme von Mengen aus Allplan ermöglicht. (www.nevaris.com)

# **1.2** Installation von Allplan

Sollten Sie noch nicht im Besitz einer Lizenz sein, können Sie sich unter *www.allplan.com* eine Demoversion herunterladen. Die Testversion hat den kompletten Funktionsumfang und steht nach der Installation 30 Tage zur Verfügung.

#### 1.2.1 Hardware-Voraussetzungen

Auf der Webseite von Allplan finden Sie einen Systemtest, mit dem Sie prüfen können, ob Ihr Computer die Systemvoraussetzungen von Allplan 2018 erfüllt. Das Tool kann unter *www.allplan.com/de/system/systemvoraussetzungen* heruntergeladen werden. Aktuelle Informationen zu empfohlenen Hardwarekomponenten finden Sie ebenfalls auf der Internetseite des Herstellers.

Die folgenden Angaben zur Ausstattung sind vom Hersteller übernommen worden.

| Empfohlene Ausstattung                                                                             | Mindestausstattung                                |  |
|----------------------------------------------------------------------------------------------------|---------------------------------------------------|--|
| Intel Core i7 oder i5 Prozessor oder kompatibel                                                    | Intel Core 2 Prozessor oder kompatibel            |  |
| 16 GB RAM                                                                                          | 4 GB RAM                                          |  |
| 5 GB freier Festplattenspeicher                                                                    |                                                   |  |
| OpenGL 4.2 kompatible Grafikkarte mit 8 GB RAM (siehe auch Zertifizierungen auf der Internetseite) | OpenGL 3.3 kompatible Grafikkarte mit<br>1 GB RAM |  |
| Auflösung: 2560 × 1600                                                                             | Auflösung: 1280 × 1024                            |  |

#### 1.2.2 Betriebssysteme

Die folgenden Betriebssysteme für Arbeitsplätze und Datenserver sind vom Hersteller freigegeben.

#### Workstation

- Windows 10, 64 Bit (empfohlenes Betriebssystem)
- Windows 8.1, 64 Bit
- Windows 7, 64 Bit, Service Pack 1
- Windows Server 2016, Standard-Edition (für Citrx XenApp)
- Windows Server 2012 R2, Standard-Edition (für Citrx XenApp)

Für die Erstellung dieses Buches wurde Windows 10 in der 64-Bit-Version verwendet.

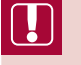

**HINWEIS:** Mit Allplan 2015 wurde die Unterstützung von 32-Bit-Betriebssystemen eingestellt.

#### Datenserver

- Empfehlung: Windows Server 2016
- Windows Server 2012 R2
- Windows Storage Server 2016 f
  ür NAS

Für die Funktionalität Workgroup Online wird ein FTP-Server benötigt.

Die Installation von Allplan findet immer auf jedem Arbeitsplatz einzeln statt; d.h., das Programm wird lokal installiert. Die Datenpfade können entweder lokal oder zentral auf einem Server abgelegt werden.

Allplan wird entweder mit einer Lizenz (Trial/Demo oder endgültige Lizenz) installiert und bietet den jeweiligen Umfang an Modulen. Alternativ kann Allplan als Viewer installiert werden, um z. B. dem nicht zeichnenden Bauleiter Zugriff auf alle Daten der Projekte zu geben oder einen mobilen Arbeitsplatz für Präsentationen und/oder Besprechungen auszustatten. Allplan kann nach Ablauf der Lizenz weiterhin als Viewer mit eingeschränkten Funktionen (keine Änderungen möglich, Auswertung und Drucken uneingeschränkt möglich, alle Daten sichtbar) gestartet werden.

#### Vergleich der Installationsarten

Je nach vorhandenen Lizenzen (eine, mehrere, mit/ohne Workgroup) sind die folgenden Varianten der Installation möglich. Der Programmordner von Allplan wird jeweils lokal abgelegt.

|                                                            | Einzelplatz     | Netz ohne Workgroup | Netz mit Workgroup                       |
|------------------------------------------------------------|-----------------|---------------------|------------------------------------------|
| Programmverzeichnis                                        | lokal           | lokal               | lokal                                    |
| Projektverzeichnis                                         | lokal           | Server              | Server/lokal                             |
| Bürostandard                                               | lokal           | Server              | Server                                   |
| Netzwerk notwendig                                         | nein            | ја                  | ја                                       |
| FTP-Server                                                 | nein            | nein                | ja, für Workgroup Online                 |
| Anbindung an Allplan<br>Share                              | ја              | ја                  | ја                                       |
| Privates Benutzer-<br>verzeichnis                          | je Arbeitsplatz | je Arbeitsplatz     | je Windows-Benutzer<br>lokal gespeichert |
| Gemeinsames Nutzen<br>von Bürostandards                    | nein            | ја                  | ја                                       |
| Zugriffssteuerung auf<br>Projekte                          | -               | nein                | ја                                       |
| Projektbearbeitung<br>mit mehreren Nutzern<br>gleichzeitig | nein            | nein                | ja                                       |

#### Einzelplatzinstallation

Bei der Einzelplatzinstallation wird Allplan nur am jeweiligen Arbeitsplatz installiert (auch wenn sich der Rechner in einem Netzwerk befindet). Alle Daten liegen lokal auf diesem Rechner. Eine Einzelplatzinstallation eignet sich vor allem für einen einzelnen Arbeitsplatz (z.B. Laptop), der in keine Workgroup eingebunden ist und/oder bei dem es sich um den einzigen Arbeitsplatz im Büro handelt. Bei einem stationären Arbeitsplatz und einem Datenserver im lokalen Netzwerk ist eine Netzinstallation vorzuziehen.

#### Netzinstallation ohne Workgroup

Alle Benutzer können über den zentralen Dateiablageordner auf den Bürostandard und alle Projekte zugreifen. Bei dieser Installationsart ist die Zusammenarbeit von mehreren Mitarbeitern in einem Projekt nicht möglich. Wenn ein Projekt durch einen Benutzer geöffnet ist, dann wird es in dieser Zeit für die anderen Benutzer gesperrt. Die anderen Projekte können von jeweils einem anderen Benutzer bearbeitet werden. Diese Installationsart ist der Einzelplatzinstallation immer dann vorzuziehen, wenn ein Datenserver im Netzwerk vorhanden ist.

#### Netzinstallation mit Workgroup

Bei dieser Installationsart ist es möglich, Projekte und Benutzerordner sowohl auf dem Server als auch auf allen im Workgroup-Manager aufgenommenen Rechnern abzulegen. An den Rechnern (Einzelarbeitsplätzen), auf denen Projekte oder Benutzerordner abgelegt werden sollen, muss dafür jeweils ein Ordner erstellt und freigegeben werden. In diesem Ordner muss ein Unterordner angelegt werden. Diese Rechner können dann über den Workgroup-Manager aufgenommen werden. Mobile Arbeitsplätze können in das System eingebunden werden. Der Nutzer muss vor dem Verlassen des Netzwerks den Arbeitsplatz auschecken. Darüber hinaus können zusätzlich beliebige Rechner als Datenserver verwendet werden sowie Online-Server (FTP-Server) mit eingebunden werden.

#### Lokale Installation mit Workgroup

Allplan wird mit lokalen Pfaden und der Option *Workgroup* installiert. Bei der Pfadauswahl kann ein zusätzlicher Online-Pfad gewählt werden. Wenn dieser Pfad angegeben wurde, können Online-Server ausgewählt werden und Projekte über das Internet bearbeitet werden.

#### 1.2.3 Systempfade für Allplan

Bei der Installation von Allplan können zwei bzw. drei Pfade angegeben werden. Der zentrale Dateiablageordner sollte möglichst auf einem Server liegen, der Programmordner ist immer lokal.

#### Zentraler Dateiablageordner

Während der Installation kann unter ZENTRALER DATEIABLAGEORDNER entschieden werden, ob die Daten in einem lokalen Pfad oder in einem Serververzeichnis abgelegt werden sollen. Bei der Ablage in einem Serververzeichnis müssen ausreichende Rechte auf den freigegebenen Ordner vorhanden sein.

Bei einer Installation ohne Workgroup werden nur die Ordner \*prj* (Projekte) und \*std* (Bürostandard) angelegt. Der Ordner \*NET* wird nur bei einer Workgroup-Installation angelegt. Im Ordner *Updates* werden je nach Einstellung unter Allplan Update-Daten für alle Rechner bereitgestellt (siehe auch Abschnitt 1.2.6, "Installation von Updates").

#### Lokaler Dateiablageordner

Im lokalen Dateiablageordner wird eine Kopie des STD-Verzeichnisses sowie weiterer Daten abgelegt. Für jeden Online-Server, der aufgenommen wird, wird ein eigener Unterordner generiert, in dem Arbeitskopien der verwendeten Projekte (nur aufgerufene Daten und Ressourcendateien) gespeichert werden. Beim erstmaligen Aufruf eines Online-Projekts werden die Projektdaten (Ressourcen ohne Pläne und Teilbilder) in den lokalen Pfad kopiert. Sobald ein Teilbild oder Plan geladen wird, werden die Daten kopiert und auf dem Online-Server wird eine Sperrinformationsdatei angelegt, die gelöscht wird, sobald das Dokument wieder geschlossen wird. Weitere Informationen entnehmen Sie der Hilfe.

#### Programmordner

Der Programmordner von Allplan wird immer lokal angelegt:

Programmordner (Standard – einstellbar): C:\Program Files\Nemetschek\Allplan\Prg

#### Weitere lokale Ordner

Neben dem Programmordner werden auch wichtige Ressourcen lokal abgelegt, auf die Allplan oft zugreift:

- C:\ProgramData\Nemetschek\Allplan\2018\Etc\
- C:\Users\ "Benutzername" \Dokumente

HINWEIS: Die Hauptpfade, in denen Allplan Daten ablegt, werden im Allmenu direkt auf der Oberfläche angezeigt. Unter SERVICE > WINDOWS EXPLORER finden Sie im Allmenu Einträge, die die entsprechenden Pfade direkt öffnen.

#### 1.2.4 Neuinstallation von Allplan 2018

Vor der Installation von Allplan sollte auf allen CAD-Rechnern des Netzwerks, in dem Allplan installiert werden soll, der Systemtest ausgeführt werden. Eine detaillierte Anleitung zum Installationsvorgang auf Ihrem System finden Sie auf der Internetseite von Allplan. Bei der Installation eines zusätzlichen Arbeitsplatzes in einem bestehenden Netzwerk ist als zentraler Dateiablageordner der bestehende Pfad anzugeben. Dieser wird z. B. im Allmenu angezeigt.

#### 1.2.5 Installation als Upgrade

Ein Upgrade ist ein Versionssprung, z.B. von Allplan 2017 auf Allplan 2018. Dieser ist zumeist mit einer Datenwandlung verbunden. Wenn bereits ältere Allplan-Versionen vorhanden sind, kann Allplan als Upgrade installiert werden. Alle Datenpfade werden beibehalten bzw. – wenn notwendig – entsprechend den neuen Bedürfnissen verschoben oder mit notwendigen neuen Inhalten bestückt. Vor der Upgrade-Installation sollte der Inhalt des zentralen Dateiablageordners gesichert werden. Alternativ ist eine Neuinstallation mit Übernahme von Daten (Benutzer, Projekte, Standard) möglich. Diese Installationsart ist ideal, wenn Sie die neue Version zunächst mit einem oder mehreren ausgewählten Projekten testen möchten, bevor ein Upgrade des kompletten Büros erfolgt.

Wenn mehrere Arbeitsplätze installiert werden müssen, kann nach dem Start der Installation auf dem ersten Rechner auf den weiteren Arbeitsplätzen nicht gearbeitet werden. Sobald der erste Arbeitsplatz fertig installiert und lauffähig ist (kurz ein oder mehrere Projekte antesten) können die weiteren Installationen gestartet werden.

#### 1.2.6 Installation von Updates

Ein Update ist eine Aktualisierung eines Hauptrelease und bedarf keiner Datenwandlung. In den letzten Versionen wurden Hotfixes zur Fehlerbehebung sowie eine "Zwischenversion" zur Verfügung gestellt. Diese Aktualisierungen sollten direkt nach dem Erscheinen möglichst auf allen Arbeitsplätzen eingespielt werden (siehe auch Abschnitt 1.3, "Allplan Update").

Kurz nach dem Erscheinen eines neuen Updates wird im Normalfall ein neues Komplettpaket auf der Webseite von Allplan zur Verfügung gestellt, d.h. ein neuer Rechner kann in der Regel direkt mit der aktuellsten Version installiert werden.

#### 1.2.7 Programmstart von Allplan und Allmenu

Nach der Installation von Allplan 2018 finden Sie zwei neue Icons auf dem Desktop sowie eine neue Programmgruppe im Startmenü unter **PROGRAMME**. Über das Icon **ALLPLAN 2018** wird das CAD-Programm und über das Icon **ALLMENU 2018** ein Konfigurationsprogramm gestartet.

## 1.3 Allplan Update

Allplan bietet seit Version 2011 eine Möglichkeit an, über die alle Installationen von Allplan komfortabel und ohne Aufwand stets auf dem aktuellsten Stand gehalten werden können. Das automatische Update funktioniert bei kleinen Änderungen (Hotfixes) genauso wie bei großen Service-Releases und aktualisierten Hilfedateien. Je nach Einstellung werden Updates automatisch gesucht und bei einem Programmstart zur Ausführung angeboten. In Workgroup-Umgebungen kann der Systemadministrator die Suche nach Updates für Anwender ohne Adminrechte sperren.

**HINWEIS:** Nutzen Sie die Funktion **ALLPLAN UPDATE**, um die Installation auf dem aktuellen Stand zu halten. Detaillierte Informationen zu den einzelnen Updates finden Sie bei jedem Update unter einem mitgelieferten Weblink.

### 1.4 Lizenzierungssystem

Die Lizenzierung von Allplan wurde mit Version 2016 neu gestaltet und auf die Vergabe von Produkt Keys umgestellt. Die beiden zuvor verfügbaren Lizenzierungssysteme (Hardlock und Softlock – Einzelplatz/Lizenzserver) sind seit Version 2016 nicht mehr verfügbar. Grundsätzlich kann entweder der einzelne Rechner lizenziert werden oder eine Lizenz von einem im Netzwerk vorhandenen Lizenzserver bezogen werden.

#### 1.4.1 Lizenz bei der Installation

Bei der Installation von Allplan 2018 wird der Wibu CodeMeter(R) Lizenzierungstreiber installiert, falls dieser durch eine vorherige Installation noch nicht vorhanden sein sollte. Im weiteren Verlauf der Installation kann zwischen den Optionen *Lizenzaktivierung, Lizenzauswahl* und *Viewer verwenden* gewählt werden.

- Aktive Lizenz verwenden wird nur angezeigt, wenn schon eine Lizenz auf dem Rechner vorhanden ist.
- Lizenzaktivierung dient der direkten Eingabe eines Produkt Keys. Der Produkt Key wird direkt nach der Eingabe geprüft und die Schaltfläche Lizenz aktivieren wird angezeigt. Sobald Sie die Lizenz aktiviert haben, ist diese für andere Rechner nicht weiter verfügbar und die Installation kann fortgeführt werden.

| Allplan 2018 Setup | ×                                                                                                    |
|--------------------|----------------------------------------------------------------------------------------------------|
| Λ ALLPLAN          | Geben Sie bitte hier Ihren Product Key ein:  Citerz aktivieren Die Lizenz kann auf diesem oder einem anderen Computer aktiviert werden. Sie haben noch keinen Product Key2 |
| Instalisheid       | < Zurück Weiter > Abbrechen                                                                                                    |

- *Lizenzauswahl* öffnet die Auswahl für die Lizenz. Hier kann entweder aus einer der evtl. schon vorhandenen Lizenzen gewählt werden oder auf den Lizenzserver für die Lizenz verwiesen werden.
- Viewer verwenden lässt die Installation von Allplan komplett ohne Lizenz zu. Sie können Allplan als Viewer auf beliebigen Rechnern installieren und damit Daten anzeigen, die mit Allplan erzeugt wurden. Eine Viewer-Installation im Netzwerk auf einem Rechner im Besprechungsraum oder Ähnlichem kann z. B. praktisch sein, wenn Allplan rein für die Entwurfspräsentation verfügbar sein soll. Der Zugriff auf den zentralen Dateispeicherort ist uneingeschränkt möglich.

**HINWEIS:** Für die Installation von Allplan inklusive der Lizenzierung ist eine Internetverbindung erforderlich. Für eine Offline-Aktivierung informieren Sie sich bitte beim Support von Allplan.

#### Sie haben noch keinen Produkt Key?

Sollten Sie noch keinen Produkt Key für die Installation haben, können Sie diesen über den bei der Installation angezeigten Link anfordern. Je nachdem, ob Sie Kunde, Interessent oder Student sind, werden Sie weitergeführt.

#### 1.4.2 Lizenz übertragen

Eine Lizenz ist immer auf den Rechner beschränkt, auf dem diese aktiviert wurde. Wenn Sie den Rechner tauschen wollen oder unterwegs auf einem mobilen Gerät arbeiten wol len, kann die Lizenz auf dem Hauptgerät deaktiviert werden und auf dem mobilen Gerät aktiviert werden. Folgender Arbeitsablauf hat sich bei der Bearbeitung des Buches auf zwei Rechnern (Hauptrechner im Büro und Laptop für Zuhause) als sinnvoll erwiesen:

#### Grundkonstellation

Es wird bei der folgenden Beschreibung davon ausgegangen, dass die benutzten Rechner direkten Internetzugang haben. Optimal ist es zudem, wenn auf den beiden Rechnern, die sich eine Lizenz "teilen" sollen, jeweils eine Textdatei mit dem Produkt Key auf dem Desktop vorhanden ist.

#### 1. Arbeitsplatz: Bürorechner

Auf dem Bürorechner ist Allplan 2018 installiert und die Lizenz ist aktiviert.

- Allmenu 2018 aufrufen
- DIENSTPROGRAMME > LIZENZEINSTELLUNGEN
- ▶ (1) LIZENZAKTIVIERUNG

Anstelle des roten Balkens im Feld AKTIVIERTE LIZENZEN finden Sie den aktivierten Produkt Key.

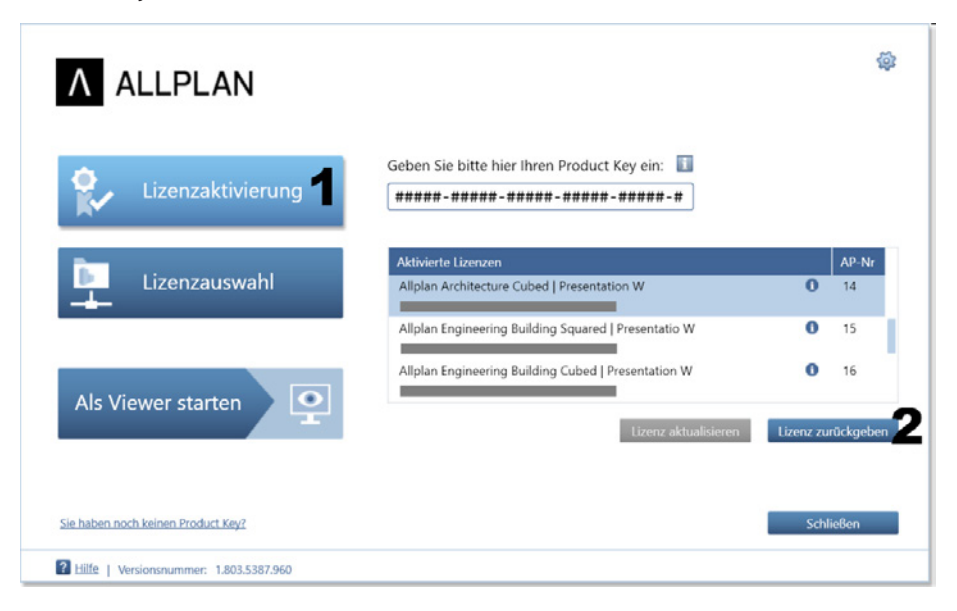

- Markieren Sie den Produkt Key und fügen Sie diesen in die Zwischenablage ein. Erzeugen Sie eine Textdatei oder ein ähnliches Dokument auf dem Desktop, in welches Sie den Produkt Key einfügen (oder abschreiben).
- > (2) LIZENZ ZURÜCKGEBEN: Die Lizenz wird zurückgegeben und ist direkt im Anschluss frei für eine Aktivierung auf einem anderen Rechner.

Der Rechner hat jetzt keine Lizenz mehr. Allplan kann immer noch als Viewer gestartet werden.

#### 2. Arbeitsplatz: Mobiler Rechner

Falls Allplan auf dem zweiten Rechner noch nicht installiert ist, können Sie dort eine Neuinstallation inklusive Lizenzaktivierung vornehmen. Für den Fall, dass Allplan schon installiert ist, verfahren Sie wie folgt:

- Allmenu 2018 aufrufen
- DIENSTPROGRAMME > LIZENZEINSTELLUNGEN
- (3) LIZENZAKTIVIERUNG

| Λ ALLPLAN                                      | 2 |
|------------------------------------------------|---|
| Geben Sie bitte hier Ihren Product Key ein:    |   |
| Lizenzauswahl                                  |   |
| Als Viewer starten                             |   |
| Sie haben noch keinen Product Key? 5 Schließen |   |

- > (4) Geben Sie den Produkt Key ein oder fügen Sie den Text aus der Zwischenablage ein.
- Lizenz aktivieren: Die Lizenzverwaltung prüft online, ob der eingegebene Key korrekt ist und von keinem anderen Rechner belegt ist.
- > (5) Nach erfolgter Kontrolle erscheint die Lizenz und Sie können den Dialog schließen.

Allplan kann nun gestartet werden.

# 1.5 Arbeiten mit dem Praxishandbuch Allplan 2018

#### 1.5.1 Gliederung

Die nachfolgenden Kapitel dieses Buches widmen sich der Bedienung von Allplan 2018. Die Beschreibungen erfolgen anhand eines Beispielprojekts, das immer am Ende eines Kapitels zu finden ist und aus mehreren Teilen besteht, welche sich über das ganze Buch erstrecken. Um Ihnen die Arbeit zu erleichtern und eine zeitgemäße Arbeitsweise zu ermöglichen, werden bei der Installation der Demo-Daten ein Vorlageprojekt und verschiedene Assistenten auf Ihrem Rechner gespeichert. In den Assistenten sind alle für das Beispiel notwendigen Bauteile als Vorlagen gespeichert. Anstelle der Arbeit mit den Assistenten können die Eigenschaften auch nach Belieben selbst eingestellt werden, oder es können, soweit vorhanden, die Favoriten im Vorlageprojekt verwendet werden. Vor den einzelnen Teilen des Beispielprojekts wird eine theoretische Einführung in die jeweiligen Themen gegeben. Diese sollten Sie auf jeden Fall durchgehen, da Sie darin Informationen und Anregungen finden, die über das Beispielprojekt hinausgehen. Die Gliederung orientiert sich grob an einem möglichen Projektverlauf – von den ersten Skizzen im Lageplan bis zur fertigen Eingabeplanung mit erweiterter Beschriftung und Bemaßung.

Sämtliche Screenshots sind auf einem Laptop mit einer Bildschirmauflösung von  $3000 \times 2000$  Bildpunkten, einer Windows-Skalierung von 150% sowie einer aktivierten Skalierung von Allplan erstellt worden. Der Laptop ist mit dem Betriebssystem Windows 10 (64 Bit) und mit einer Workgroup-Installation von Allplan 2018 ausgestattet.

Wenn Sie über eine Allplan-Version verfügen, welche keine Workgroup-Lizenz beinhaltet, so sind die in den Abbildungen zusätzlich sichtbaren Inhalte, welche sich auf die Workgroup beziehen, zu ignorieren.

Es ist ratsam, entweder komplett neu mit dem Beispielprojekt zu beginnen oder, bei Vorkenntnissen, die entsprechenden Bereiche anhand eigener Daten durchzuspielen. Alternativ kann für spezielle Bereiche auch mit den fertigen Beispieldaten (bzw. einer Kopie) gearbeitet werden.

#### Buchabschnitte zum Beispielprojekt

Die Abschnitte des Buches, die das Beispielprojekt schrittweise weiterführen, werden durch die nebenstehende Abbildung eingeleitet. In der oberen Zeile wird jeweils das Hauptthema genannt und in den weiteren Zeilen der Funktionsbereich.

#### Kennzeichnungen in Beispielen und Erläuterungen

VERSALIEN: Funktionsaufrufe und Texte, die in den Dialogen vorkommen

Einzelschritt bei der Bearbeitung des Beispielprojekts oder exemplarisch in den theoretischen Bereichen

*Kursiv*/Eingabe: Benutzereingaben bei der Bearbeitung des Beispielprojekts

Überarbeitet/Neu/ Erweitert in Version 2018 Funktionen, die in Version 2018 überarbeitet und/oder erweitert wurden, sowie neue Funktionen und Möglichkeiten in Allplan 2018 sind mit dem in der Randspalte dargestellten Vermerk versehen. Die "Fundstellen" sind auch im Index des Buches aufgeführt.

#### Bezug der Daten

Die Projektdaten zum Buch können Sie über zwei Wege beziehen.

- Möglichkeit 1: Sie besuchen meine Internetseite. Dort finden Sie die Projektdaten und weitere Informationen zum Download: http://www.zeichenatelier.de/Allplan2018
- Möglichkeit 2: Sie besuchen den Download-Bereich des Carl Hanser Verlags: http:// downloads.hanser.de

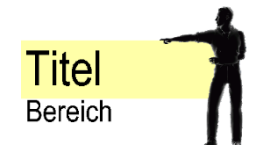

#### Installation der Daten

Die Installation der Daten zum Buch erfolgt nach dem Start des Setup-Vorgangs automatisch. Im Verlauf des Setup-Vorgangs auftauchende Abfragen müssen mit JA bestätigt werden. Alle notwendigen Daten werden in die jeweils vorgegebenen Verzeichnisse kopiert und sind nach der Installation verfügbar (evtl. ist ein Neustart von Allplan notwendig). Bei einem zweiten Installationsvorgang werden die vorhandenen Projekte **nicht** überschrieben.

#### Installierte Dateien und Verzeichnisse

Alle installierten Daten können Sie für eigene Projekte weiterverwenden. Sie können entweder das Vorlageprojekt zum Buch für Ihre Zwecke weiterentwickeln oder die Daten (Ressourcen) der Beispielprojekte in Ihren Bürostandard oder Ihr Vorlageprojekt kopieren. Die notwendigen Schritte zum Ressourcenaustausch finden Sie in der Hilfe beschrieben.

#### 1.5.2 Projektdaten – Inhalt

Die Projektdaten zu diesem Buch werden über ein Setup-Programm automatisch in die Projektvorlagen (lokal!) kopiert. Nach erfolgreichem Durchlauf des Setup-Programms finden Sie beim Anlegen von Projekten drei neue Projektvorlagen:

- Praxishandbuch Allplan 2018 Vorlage: Leere Projektvorlage als Grundlage f
  ür eigene Projekte, die mit den Ressourcen inklusive Assistenten aus dem Buch bearbeitet werden sollen. Das Vorlageprojekt kann frei weiterentwickelt werden.
- Praxishandbuch Allplan 2018 Übungsdaten: Beinhaltet alle für die Bearbeitung des Buches verwendeten Daten und dient als Arbeitsgrundlage für alle Beispiele des Buches.
- Praxishandbuch Allplan 2018: Beinhaltet das komplett fertige Projekt zum Buch

**HINWEIS:** Die Ressourcen der Beispielprojekte wurden für das Buch entwickelt und werden mit jeder Auflage weiter fortgeschrieben. Ein Zusammenführen mit den frei verfügbaren Ressourcen (IBD-Basis und IBD-Umbau) ist bislang nicht erfolgt, um die Daten möglichst kompakt und übersichtlich zu halten.

#### Das Vorlageprojekt im Detail

- Projekteinstellungen: Alle Pfadeinstellungen f
  ür Ressourcen sind auf <
   <projekt>
   gestellt. Das bedeutet, dass Sie innerhalb des Beispielprojekts nicht mit den Ressourcen
   der Hauptinstallation arbeiten.
- Bauwerksstruktur, Zeichnungsstruktur: Das Projekt enthält keine komplette Bauwerksstruktur. Die Bauwerksstruktur wird in Abschnitt 4.14.1, "Projektstruktur und